## **INSCRIPTION AUX EAB**

Lien de connexion

https://cyclades.education.gouv.fr/cyccandidat/portal/

Entrer l'identifiant et le mot de passe donné par le secrétariat :

| Identifiant de | connexion 2  | Besoin d'aide pour vous connecter ? |  |  |  |
|----------------|--------------|-------------------------------------|--|--|--|
|                |              |                                     |  |  |  |
| Mo             | t de passe 🐔 | Mot de passe oublié                 |  |  |  |
|                |              |                                     |  |  |  |
|                | Se o         | connecter                           |  |  |  |

## Cliquer sur EPREUVES ANTICIPEES 2023

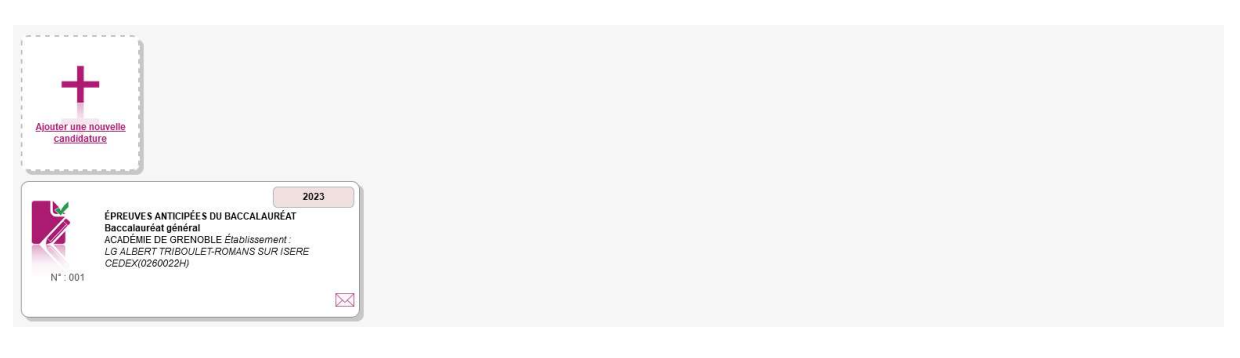

## Cliquer sur mon inscription

|                                          | N* Candidat 02248940266<br>N* Inscription 1                                                     | * Candidat 02248940266 ÉPREUVES ANTICIPÉES DU BACCALAURÉAT<br>Baccalauréat général<br>ACADÉMIE DE GRENOBLE Élabilissement :<br>LG ALBERT TRIBOULET-ROMANS SUR ISERE CEDEX(0280022H) |                             |                 |                   |                               | 2023    |         |
|------------------------------------------|-------------------------------------------------------------------------------------------------|----------------------------------------------------------------------------------------------------|-----------------------------|-----------------|-------------------|-------------------------------|---------|---------|
|                                          |                                                                                                 | 2                                                                                                    |                             |                 |                   |                               |         |         |
|                                          |                                                                                                 | Mon inscription                                                                                                    | Mes documents               | Les formulaires | Mes justificatifs | Mes copies<br>dématérialisées |         |         |
| <ul> <li>Epre</li> <li>Epreuv</li> </ul> | uves<br>e(s) obligatoire(s)                                                                     |                                                                                                    |                             |                 |                   |                               |         |         |
| cprour                                   |                                                                                                 |                                                                                                    |                             |                 |                   |                               |         |         |
| -                                        | preuve terminale anticipee de Français                                                          | s<br>Inscri                                                                                                    | Ponctuel                    |                 |                   |                               |         |         |
|                                          | F002 - Erançais oral                                                                            | Inscri                                                                                                    | Ponctuel                    |                 |                   |                               |         |         |
|                                          | · · · · · · · · · · · · · · · · · · ·                                                           |                                                                                                    |                             |                 |                   |                               |         |         |
|                                          | Pontrole continu tere (Livret)                                                                  | Inceri                                                                                                    | Contrôle continu (livret)   |                 |                   |                               |         |         |
|                                          | P002 - Enseignement moral et civique                                                            | Inscri                                                                                                    | Contrôle continu (ivret)    |                 |                   |                               |         |         |
|                                          | -P003 - Langue vivante A<br>- Anglais                                                           | Inscri                                                                                                    | contrôle continu (livret)   |                 |                   |                               |         |         |
| 1                                        | .P004 - Langue vivante B<br>- Italien                                                           | Inscri                                                                                                    | Contrôle continu (livret)   |                 |                   |                               |         |         |
|                                          | P005 - Enseignement scientifique                                                                | Inscri                                                                                                    | t Contrôle continu (livret) |                 |                   |                               |         |         |
| Epreuv                                   | e(s) facultative(s)                                                                             |                                                                                                    |                             |                 |                   |                               |         |         |
| 1                                        | Enseignement(s) facultatif(s) 1ère<br>.P060 - Enseignement optionnel<br>- Art - Arts plastiques | Inscri                                                                                                    | Contrôle continu (livret)   |                 |                   |                               |         |         |
|                                          |                                                                                                 |                                                                                                    |                             |                 |                   |                               | Valider | Quitter |

Après avoir vérifié toutes les informations, cliquer sur valider.

Si vous constatez des erreurs, ne validez pas et allez signaler les problèmes au secrétariat des élèves.